Learn how to search, add, and remove products from your Monthly Loyalty Order (LRP)

There are two ways you can do this.

- 1. Directly from your Loyalty Order
- 2. By adding the products to your cart

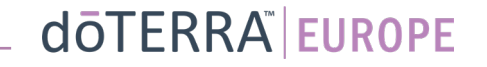

< Cancel

£116.00 £ 4.80 VAT Inclusive

> £120.80 132.50 13.25

| dōTERRA                                                              | 1<br>Add Products             | (2)<br>Review Order                                 |  |
|----------------------------------------------------------------------|-------------------------------|-----------------------------------------------------|--|
| Add Products                                                         |                               |                                                     |  |
| Congratulations!                                                     | our                           | 125 Order Summary<br>Items (4)<br>Shipping          |  |
| Scheduled: 12 Sep 2022                                               | Browse                        | Order Total:<br>PV:<br>Loyalty Points:<br>Next Step |  |
| Products (8)                                                         | 8 oj                          | f 8 Results                                         |  |
| Peppermint<br>15 ml<br>22.00PV<br>Retail: £25.67<br>Wholesale: £19.1 | Add to Loyal<br>25 Quick View | tty<br>V                                            |  |

# You can add products by typing the product name into the **search bar**.

doterra europe

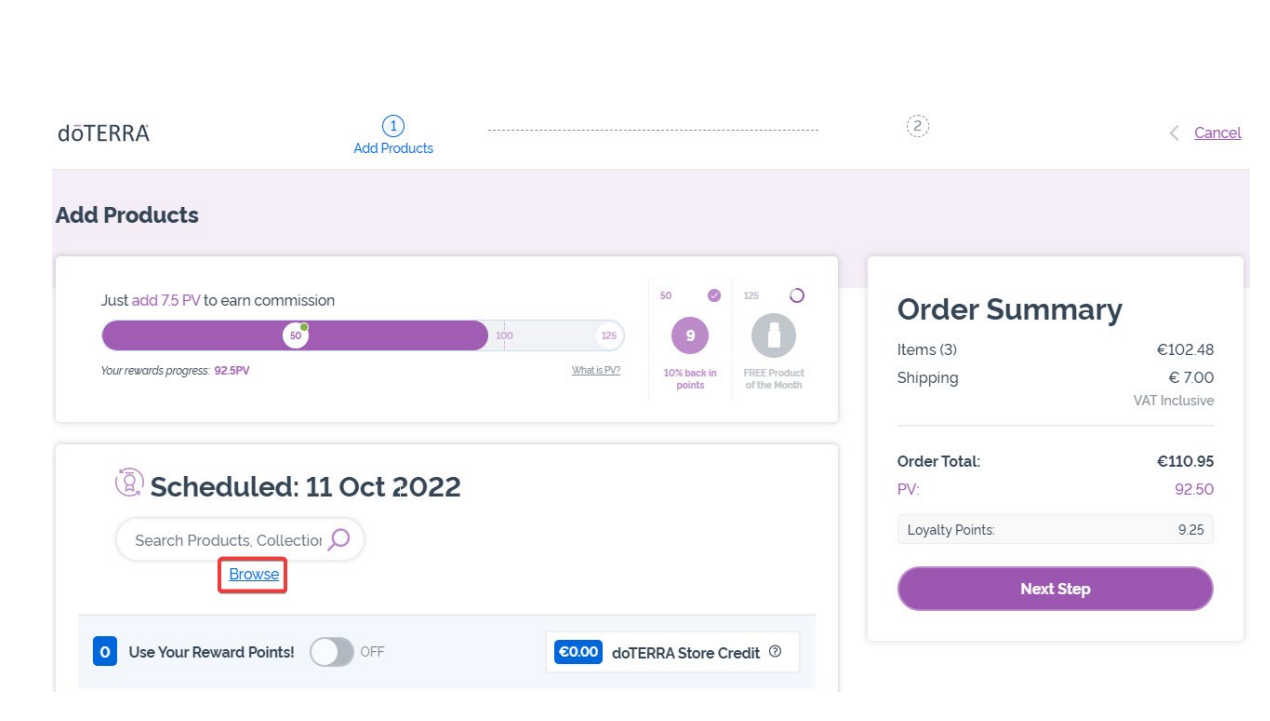

-

#### Or, to browse all of doTERRA Europe's products, simply click on "**Browse**"

#### doterra

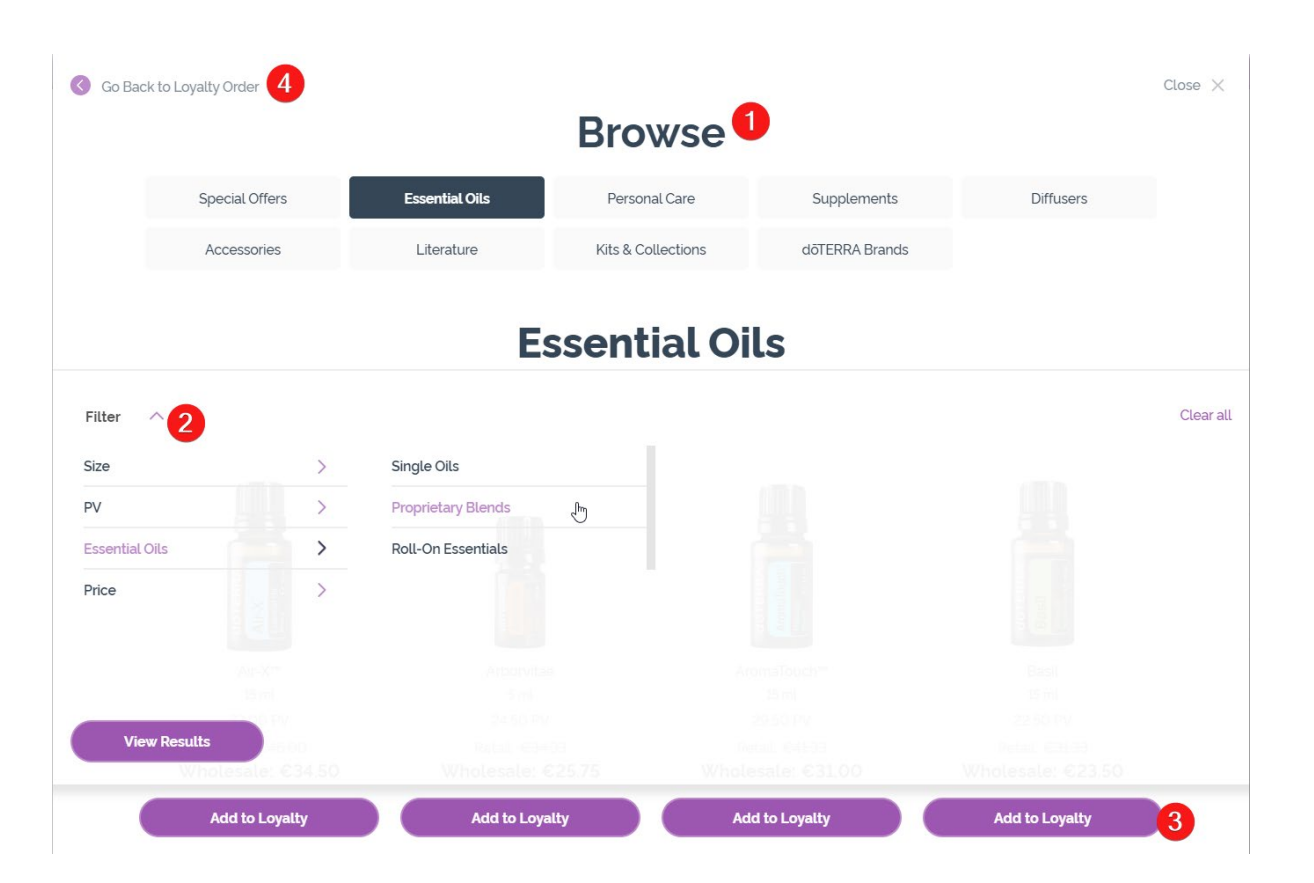

1) When **browing products**, you can filter by product category (e.g. essential oils, personal care).

2) Sort the product by sub-category using the filter option.

3) Add desired products by clicking "Add to loyalty"

4) Once you have finished adding products, click on "Go Back to Loyalty Order".

# You can adjust product quantity by using the "-/+" icons.

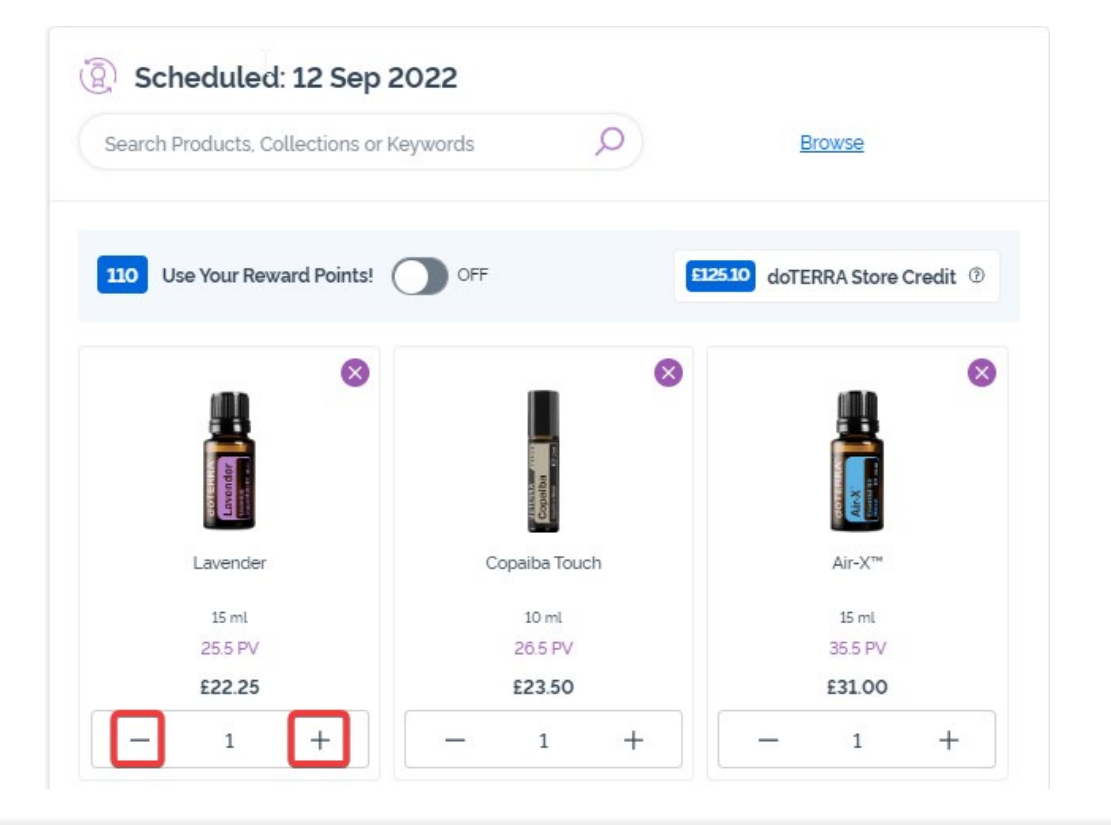

# To remove a product, please click on "x".

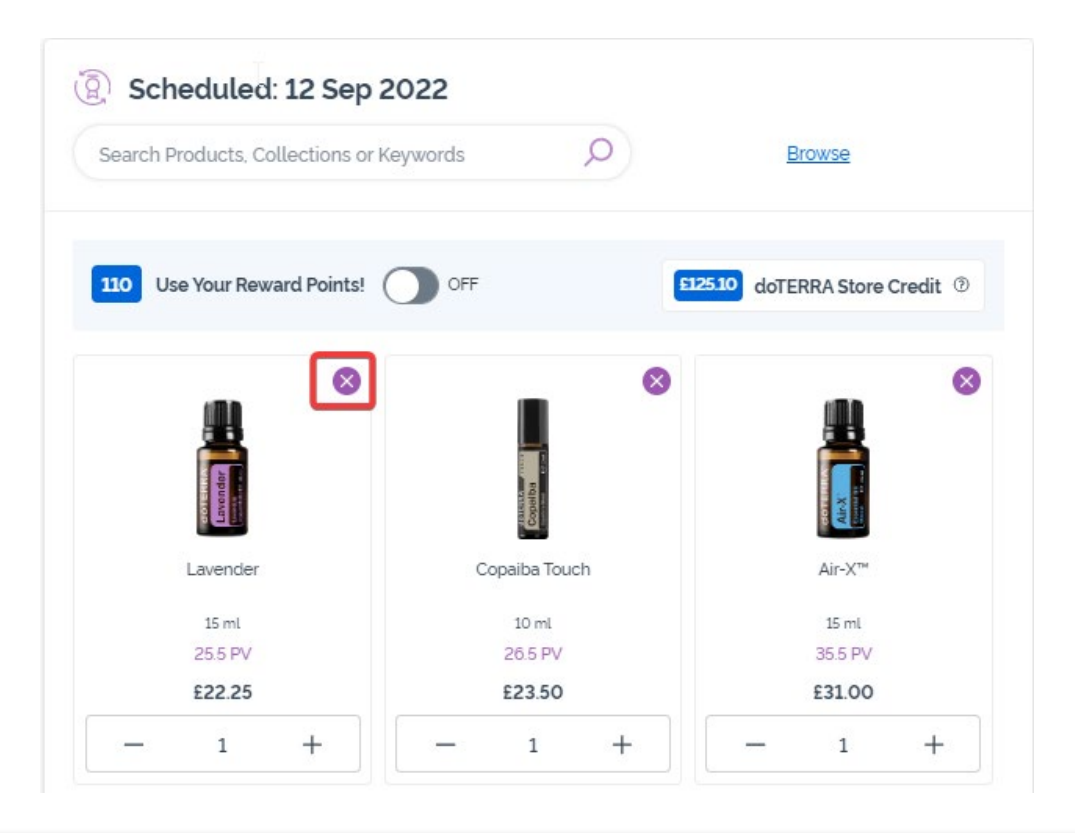

#### dōterra

Once you finalised the items in your Monthly Loyalty Order (LRP), please navigate to the Next Step and choose to either "Process Now" or to save changes by choosing to process on the scheduled processing date.

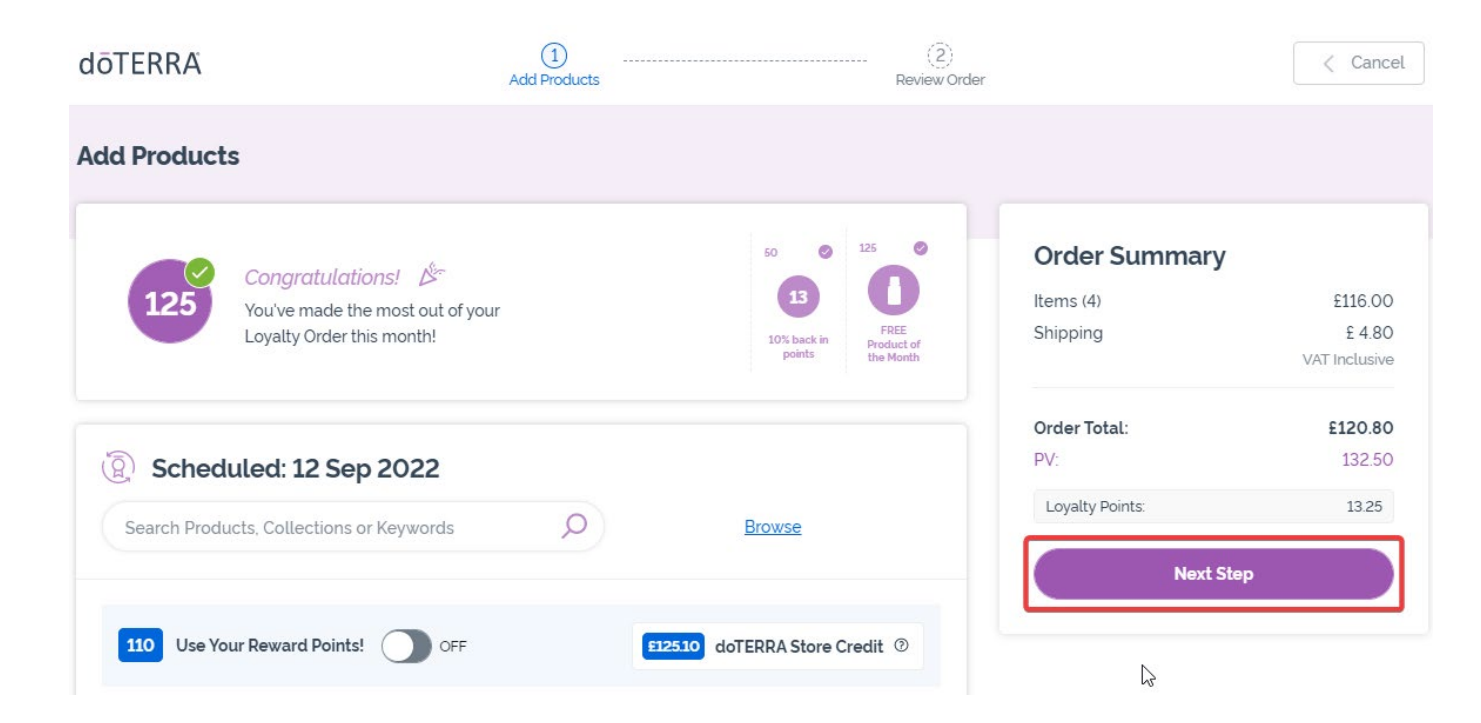

| items (3)       | €78.90        |
|-----------------|---------------|
| Shipping        | € 14.40       |
|                 | VAT Inclusive |
| Order Total:    | €96.90        |
| PV:             | 96.00         |
| Loyalty Points: | 9.60          |
| Process         | Now           |

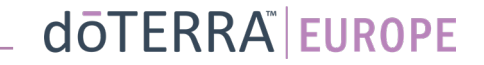

# 2. Manage Products through your cart

Add the products you would like to add to your Monthly Loyalty Order (LRP) to your cart.

You can do this in two ways.

- 1. Use the **search** function
- 2. Browse product categories

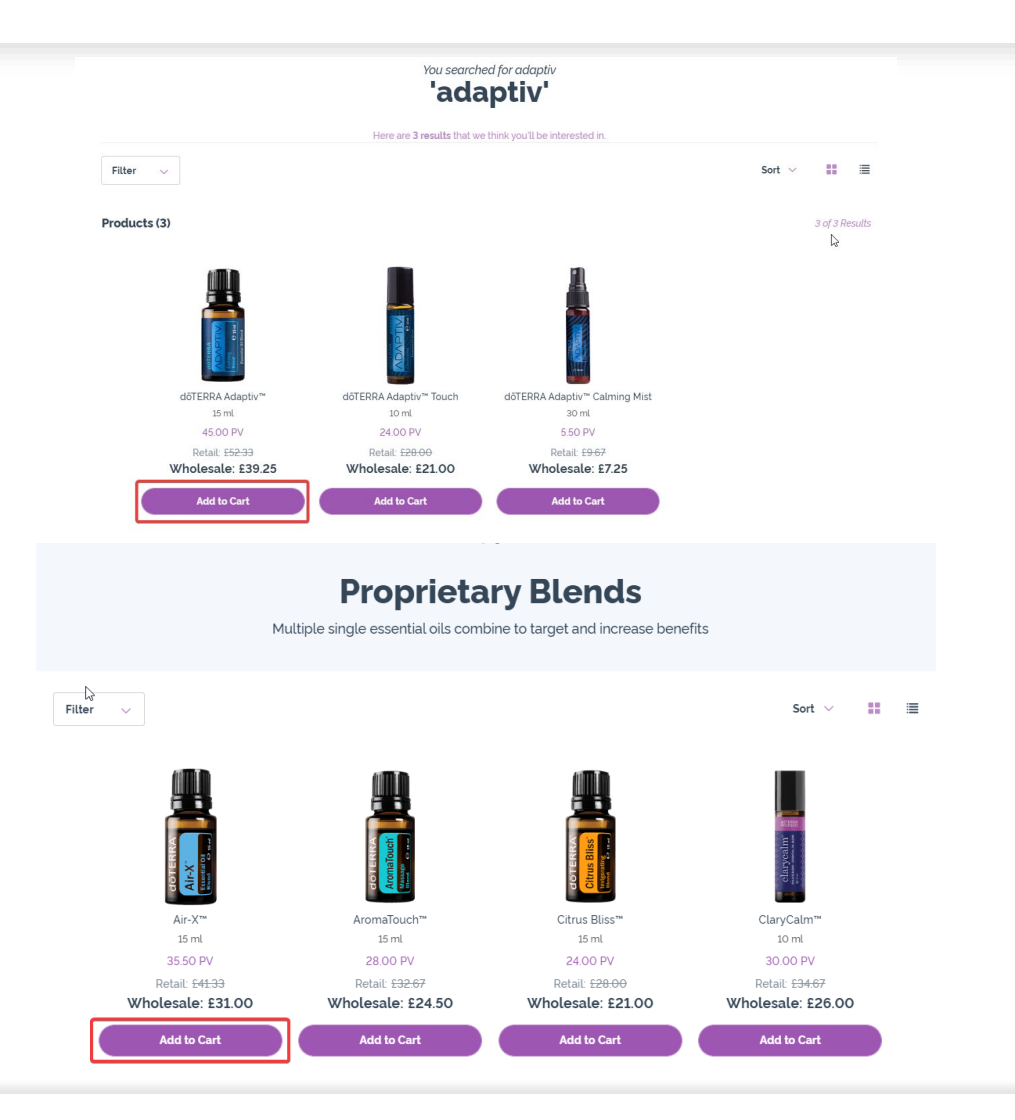

#### doterra europe

# Manage Products through your cart

Once you have added all of the desired products to your cart, navigate to the cart by hovering over the icon on the top right hand corner of the page and click on "View your cart".

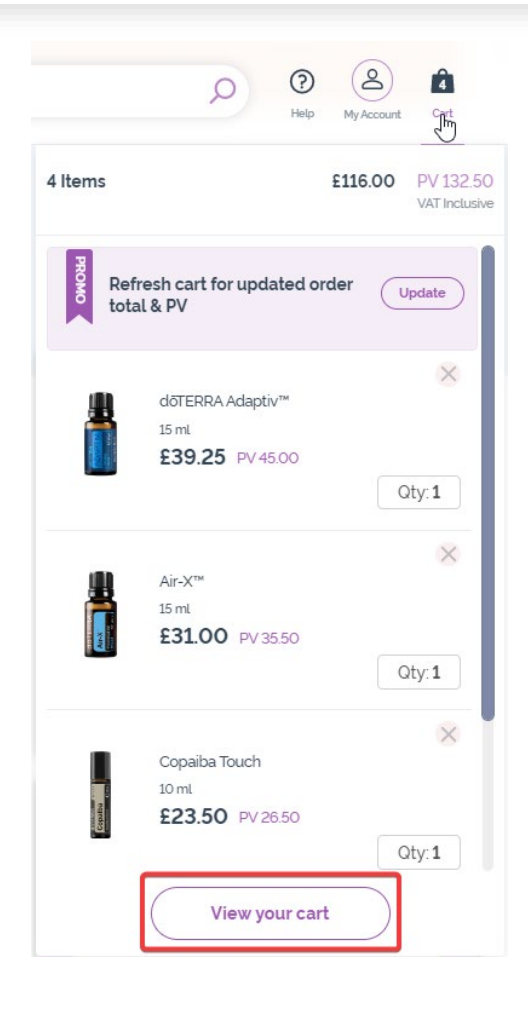

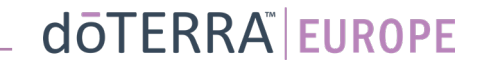

## Manage Products through your cart

Once you are in your cart, click on the purple "Add" button, found in the "Monthly Loyalty Orders" section.

# Order SummaryItems (8):€255.25Order Total:€255.25PV:240.50Loyalty Points:24.05Continue to Checkout

#### ( My Loyalty Order

You have an existing monthly Loyalty Order. Choose to add or replace the items in your Loyalty Order with the items in your cart. <u>Learn</u> <u>more about the Loyalty Rewards Program</u>

Scheduled: 11 Sep 2022

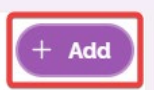

92 5PV €110.97

Items (3)

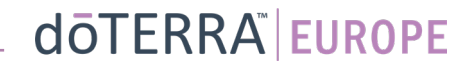

## Manage products through your cart

From the pop-up you will choose to either "Add" or to "Replace".

- Add: This will take the items in your cart and <u>add</u> them to your existing Monthly Loyalty Order (LRP)
- **Replace**: This will <u>remove</u> all items currently in your Monthly Loyalty Order (LRP) and <u>replace</u> them with the items in your cart.

#### Do you want to make changes to your monthly Loyalty Order?

Select whether you would like to add the items in your cart to your monthly Loyalty Order, or replace the existing items on your monthly Loyalty Order with the items in your cart.

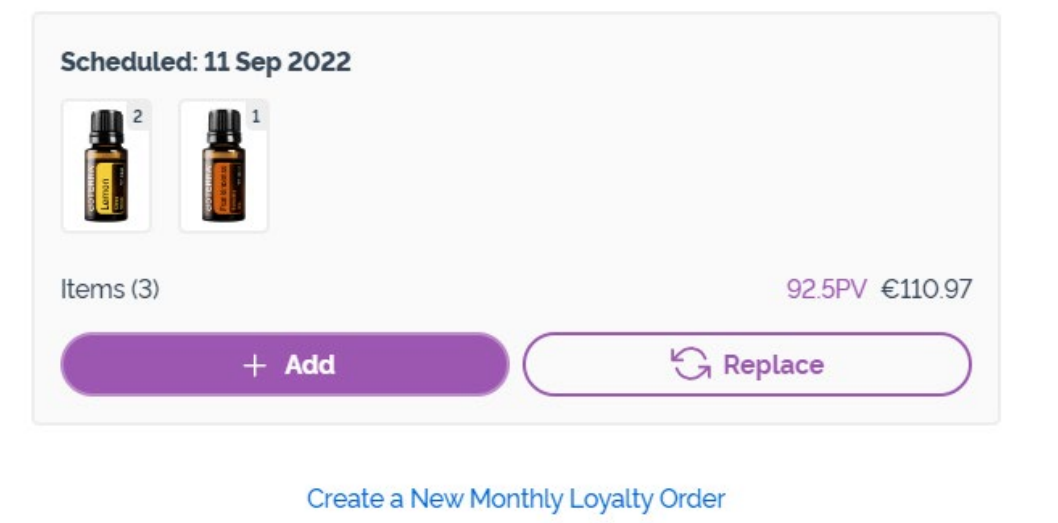

X

### Manage products through your cart

Make sure that you save your changes.

Once you finalised the items in your Monthly Loyalty Order (LRP), please navigate to the Next Step and choose to either "Process Now" or save changes by choosing to process on the scheduled processing date.

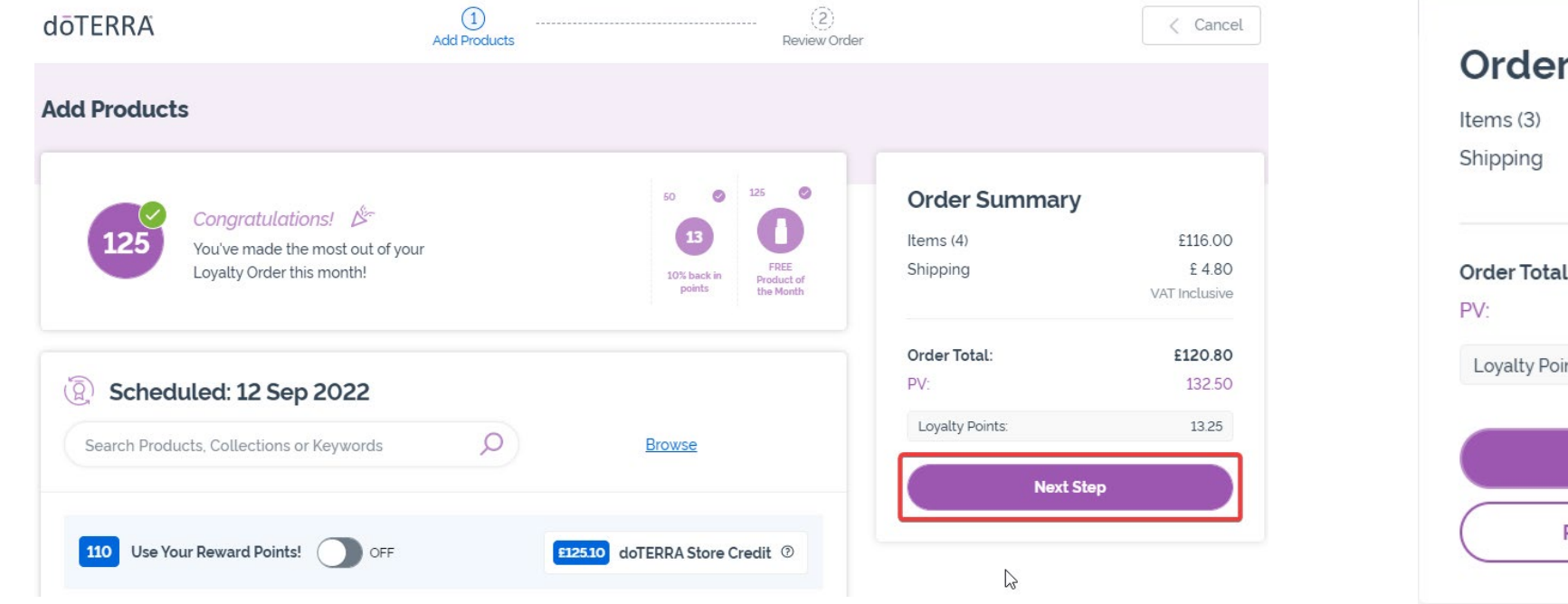

| Order Sumn      | nary          |
|-----------------|---------------|
| Items (3)       | €78.90        |
| Shipping        | € 14.40       |
|                 | VAT Inclusive |
| Order Total:    | €96.90        |
| PV:             | 96.00         |
| Loyalty Points: | 9.60          |
| Process         | Now           |
| Process on 11   | L Oct 2022    |